## วิธีลบข้อมูลส่วนบุคคลโดยสมบูรณ์

## ขั้นตอนการลบบัญชี

1. เข้าสู่ระบบ Thailandpostmart.com

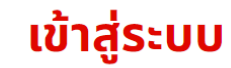

| วีนเว / หมวยเวขโครสัพค์ | *                                 |              |
|-------------------------|-----------------------------------|--------------|
| อเมส / ทมายเสขแไรคพไไ   | เท์*                              |              |
|                         |                                   |              |
| SKAWIU^                 |                                   | à            |
| <u>ลืมรหัสผ่าน</u>      | เข้าส                             | ระบบด้วย SMS |
|                         | เข้าสู่ระบบ                       |              |
| ลูกค้าใหม               | ม่ใช่หรือไม่? <u>สมัครสมาชิก!</u> |              |
| หรือ                    | อ เข้าสู่ระบบผ่านบัญชี            |              |

2. เมื่อเข้าสู่ระบบแล้ว ไปที่ บัญชีของฉัน

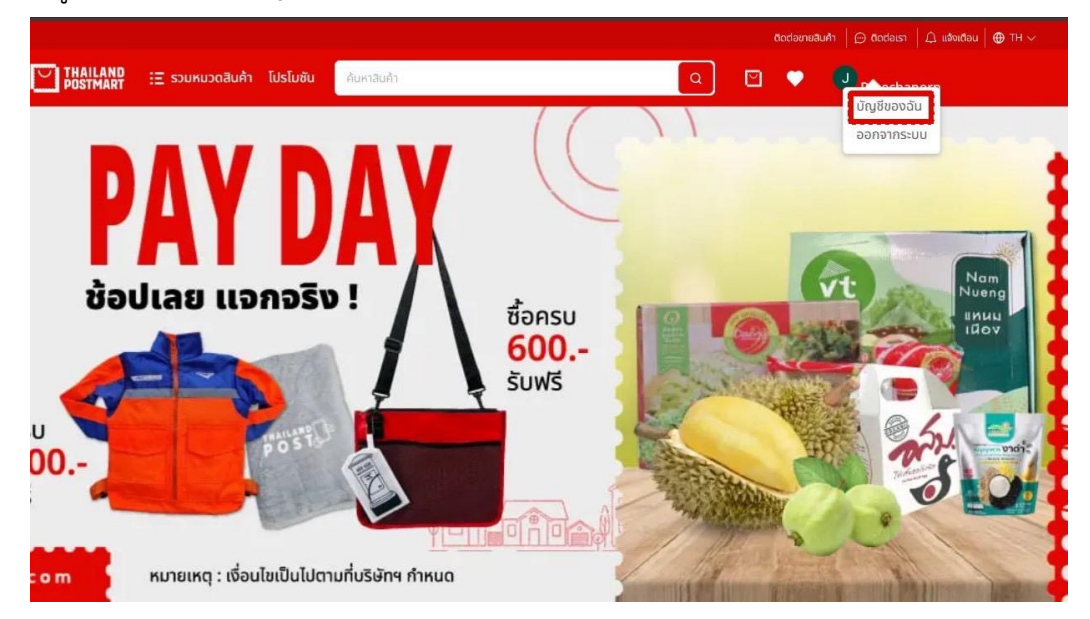

หน้าบัญชีของฉัน เลือกลบบัญชี ด่านล่าง บัญชีของฉัน

| ➡ THAILAND<br>POSTMART : E รวมหมวดสินค้า                                                                                                    | Ústuðu Aursauh) 🔍 🗹 🔍 🕗                                                                                        |
|----------------------------------------------------------------------------------------------------|----------------------------------------------------------------------------------------------------|
| J                                                                                                    | > ข้อมูลของฉัน                                                                                                 |
| หัญชีของฉัน ^ ข้อมูลของฉัน ท้อยู่ในการจัดส่ง เปลี่ยนรหัลผ่าน ข้อกำหนดและเซื่อนไขความเป็นส่วนตัว การขอใช้สิทธิเด้าของข้อมูล ตั้งค่าการแจ้งเตือน | อมางโฟกันระนำ 5 ไม่สาง 5,0 MB<br>ไหล่าร้องชั้นปฏิPC, PNG                                                       |
| 😁 การซื้อของฉัน                                                                                                    | วันเกิด<br>วัน/เดือน/18งน/19งก.                                                                                |
| 🗘 การแจ้งเตือน                                                                                                    | lwn                                                                                                    |
| 🗢 สินค้าโปรด                                                                                                    | ຼຍາຍ ກະບົນ ເປີຍເຊຍູເພຍຍ<br>ເບວຣ໌ໂກຣຄ້ໜກ໌<br>ເພີ່ມເມລຣ໌ໂກຣຄ້ໜດ໌<br>ອິເມລ<br>ຜູ້ຜູດຮວອສອບແລ້ວ <u>ເປລີຍແຜ້ເມລ</u> |
|                                                                                                    | ติ ลบบัญชี<br>ปั <b>นท์ก</b>                                                                                   |

4. ยืนยันการลบบัญชี กดตกลง

| AlLAND 🗄 รวมหมวดสินค้า โปรโมชัน | ค้นหาอินก้า               | Q         | ۲ |        |
|---------------------------------|---------------------------|-----------|---|--------|
| นเขความเบนสวนตว                 | นื่ออื่นสอง               |           |   |        |
| องข้อมูล                        | Jonado                    |           |   |        |
| u                               |                           |           |   |        |
|                                 | ວັนເກີດ                   |           |   |        |
|                                 |                           |           |   |        |
|                                 | IWE                       |           |   |        |
|                                 | 🔿 ชาย 🔿 หญิง 🔘 ไม่ระบุเพศ |           |   |        |
|                                 | ()                        |           |   |        |
|                                 | ยืนยันการลบบัญชี          |           |   |        |
|                                 | คุณต้องการลบบัญชีใช่โหม ? | <u>wa</u> |   |        |
|                                 | ยกเล็ก ตกลง               |           |   | บันทึก |
|                                 |                           |           |   |        |

ดำเนินการเสร็จแล้ว กลับไปหน้าเข้าสู่ระบบ

| THAILAND<br>POSTMART | 🗄 รวมหมวดสินค้า | โปรโมชัน  | ค้มหาสินค้า                                     |                            | ٩        | Ð | ٠ | สมัครสมาชิก | เข้าสู่ระบบ |
|----------------------|-----------------|-----------|-------------------------------------------------|----------------------------|----------|---|---|-------------|-------------|
| เข้าสู่ระบบ          |                 |           |                                                 |                            |          |   |   |             |             |
|                      |                 |           |                                                 |                            |          |   |   |             |             |
|                      |                 | ວັແ<br>ອ  | มล / หมายเลขโทรศัพท์*<br>เมล / หมายเลขโทรศัพท์* |                            |          |   |   |             |             |
|                      |                 | ski<br>*  | สผ่าน*<br>*****                                 | Ø                          |          |   |   |             |             |
|                      |                 | <u>ău</u> | รหัสผ่าน                                        | เข้าสู่ระบบด้วย SM         | <u>s</u> |   |   |             |             |
|                      |                 |           | ลูกค้าใหม่ใช่หรื                                | อไม่? <u>สมัครสมาชิก</u> ! |          |   |   |             |             |
|                      |                 |           | หรือ เข้าสู่:                                   | ระบบผ่านบัญชี              |          |   |   |             |             |
|                      |                 | •         | Facebook                                        | Google 🧼 LINE              |          |   |   |             |             |